## **Multi-Factor Authentication**

Multi-Factor Authentication (MFA) will be required for DAQbilling. MFA is a multi-step account login process that requires users to authenticate their account with more than just a password. Users can use an Authenticator application such as <u>Google Authenticator</u> or <u>Microsoft Authenticator</u>.

To set up Multi-Factor Authentication:

- 1. Enter your client name, username, and password associated with your DAQbilling account and click **OK**.
- 2. The MFA is triggered by the sign in process. Please choose the authentication method to use. Options are an Authenticator app or a CGM provided hardware token.
- 3. If using the Authenticator app for MFA, select the first radio button and click **Submit**.

| Please choose the authentication method you would like to use: |                                                                                                    |
|----------------------------------------------------------------|----------------------------------------------------------------------------------------------------|
| Use an work or                                                 | Authenticator application that you already have installed on your mobile device for other secure access.                                                                            |
| If you d<br>mobile<br>Authen                                   | on't have an Authenticator application installed, you can install one from your device's app store. We recommend <u>Google Authenticator<sup>wa_in_wa</sup></u> or <u>Microsoft</u> |

4. Enter a name to be used to identify this application in the Authenticator app. Click **Submit**. The authenticator app login is valid for a 12-hour duration. Once logged in, the MFA will not prompt again for 12 hours.

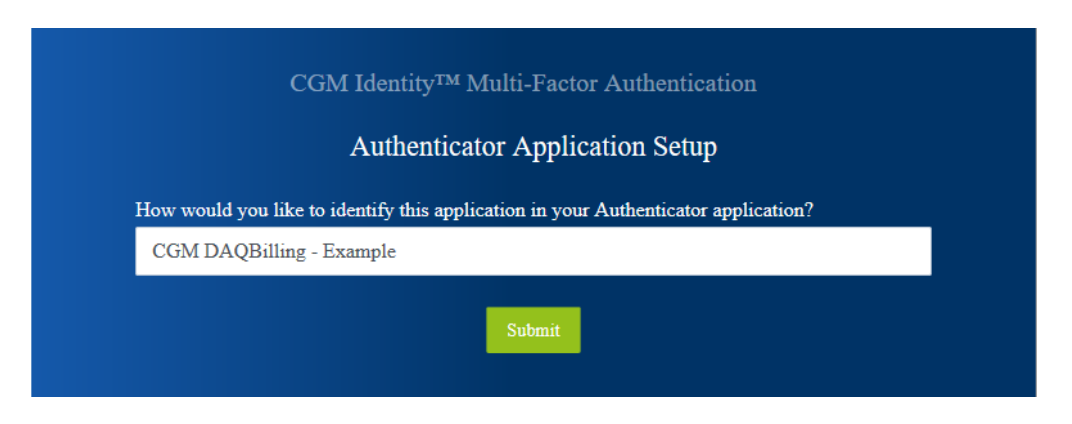

© Copyright 2024 CompuGroup Medical, Inc. All rights reserved. | May not be reproduced without prior written permission. | www.cgm.com/us

Practice Management

**Note:** If a user attempts to login without using an authentication method, the system will continue to prompt for authentication.

5. Using the authenticator app, scan the QR Code or enter the key shown on the screen. To scan the QR Code, use your mobile device's camera with the QR Code scanner in the authenticator app. This process varies depending on the app in use. Users can also enter the key provided instead of scanning the QR Code, if preferred.

| Authenticator Application Setup                                              |                                                                                                  |                              |  |  |
|------------------------------------------------------------------------------|--------------------------------------------------------------------------------------------------|------------------------------|--|--|
| Using your authentica<br>key:<br>o6nk lpen ej6m stv<br>Spaces and casing do  | ntor app, scan the QR Code or ente<br>va vqwh dchl oake ycxs .<br>not matter.                    | r this                       |  |  |
| Once you have scanne<br>select <i>CGM DAQBill</i><br>Enter the code in the f | ed the QR code or input the key ab<br>fing - <i>Example</i> to get a unique 6-da<br>field below. | oove,<br>igit security code. |  |  |
|                                                                              |                                                                                                  |                              |  |  |
| Trust this device                                                            | for 1 week                                                                                       |                              |  |  |

## CGM DAQbilling

Practice Management

6. Once the QR Code is scanned, the authenticator provides a 6-digit verification code to enter on the DAQbilling authentication screen. The following example is from Microsoft Authenticator. The app gives the user 30 seconds to use the code before resetting to a new code. Enter the code on the DAQbilling Authentication screen. An error displays if the code is entered incorrectly.

| CGM DAQBilling - Example                                                                                               |
|----------------------------------------------------------------------------------------------------|
| One-time passwords enabled<br>You can use the one-time password codes<br>generated by this app to verify your sign-ins |
| One-time password code<br>581 333                                                                                      |

7. If using a CGM hardware token for MFA, select the second radio button and click Submit. (If you are interested in purchasing a CGM hardware token, please contact your sales team member.)

| <ul> <li>Please choose the authentication method you would like to use:</li> <li>Use an Authenticator application that you already have installed on your mobile device for work or other secure access.</li> </ul>                | Welcome ctkst<br>your account.                                              | ewart, let's start the process of setting up Multi-Factor Authentication for                                                                                                    |
|----------------------------------------------------------------------------------------------------|-----------------------------------------------------------------------------|----------------------------------------------------------------------------------------------------|
| Use an Authenticator application that you already have installed on your mobile device for work or other secure access.                                                                                                    | Please choose                                                               | the authentication method you would like to use:                                                                                                    |
| If you don't have an Authenticator application installed, you can install one from you mobile device's app store. We recommend <u>Google Authenticator</u> <sup>®</sup> or <u>Microsoft</u><br><u>Authenticator</u> <sup>®</sup> . | Use an Aut<br>device for<br>If you don't<br>mobile dev<br><u>Authentica</u> | henticator application that you already have installed on your mobile<br>work or other secure access.<br>t have an Authenticator application installed, you can install one from your<br>vice's app store. We recommend <u>Google Authenticator<sup>®</sup> or Microsoft</u><br>itor <sup>®</sup> . |

CGM DAQbilling

Practice Management

8. Enter a name to identify the Hardware Token for this setup and then enter the 32-character code for the hardware token. Please contact DAQbilling Support for assistance with hardware tokens.

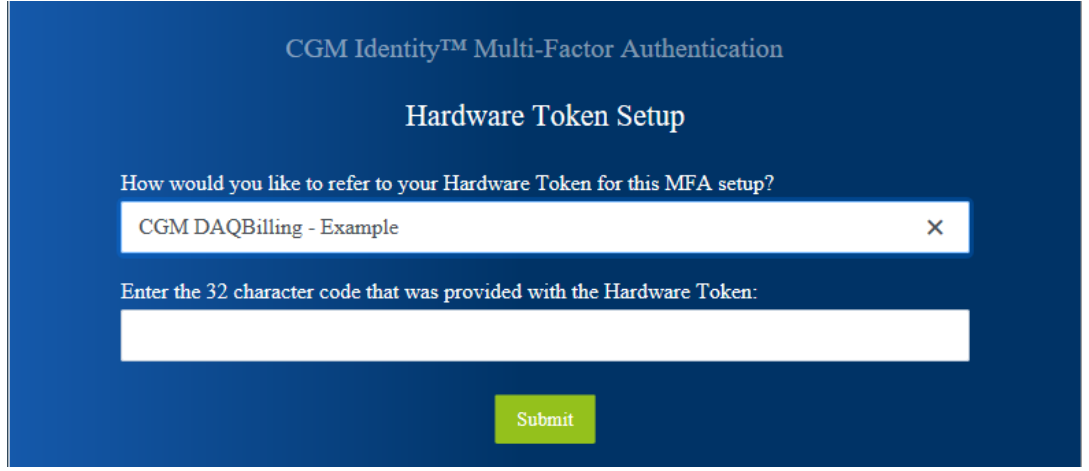

- 9. If the verification code is correct, the user will be logged into the account. If a user attempts to login without using an authentication method, the system will continue to prompt for authentication.
- 10. If the following session expiration message displays, please try to set up the MFA again.

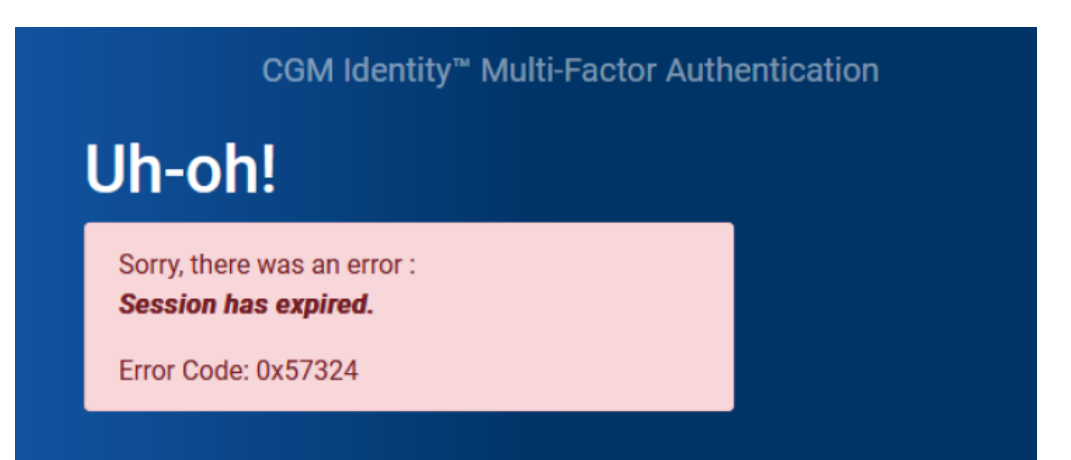

## CGM DAQbilling

Practice Management

11. After initial setup, when the user attempts to log into DAQbilling, the MFA prompts the user to open the authenticator app on their phone and enter the 6-digit security code. If the user marks the check box **Trust this device for 1 week**, the MFA will not prompt the user again for a week. If the check box is left unmarked, the user has 12 hours before being prompted again.

| Open the authenticator app        | on your phone and enter the 6-digit security code | for CGM |
|-----------------------------------|---------------------------------------------------|---------|
| DAQBilling - Example in t         | he field below.                                   |         |
|                                   |                                                   |         |
|                                   |                                                   |         |
| Trust this device for 1           | week                                              |         |
| and the California and the second | 1                                                 |         |
| nput the o-digit security co      | de:                                               |         |

12. The MFA can be reset in User Settings. Users must have the appropriate permissions to view this screen. Clicking **MFA Reset** will reset MFA for that user.

| 2 User [USERNAME]                                   |                                                                                                    |   |
|-----------------------------------------------------|----------------------------------------------------------------------------------------------------|---|
| User USERNAME Password •••••• Confirm ••••••        |                                                                                                    |   |
| Security Locations Other Settings Report Categories |                                                                                                    |   |
| User                                                |                                                                                                    | • |
| Allow Access to Data for All Locations              |                                                                                                    |   |
| Patient                                             |                                                                                                    |   |
| View Patient                                        | <ul> <li>Image: A start of the start of the start of</li></ul> |   |
| Add/Edit Patient                                    |                                                                                                    |   |
| Delete Patient                                      |                                                                                                    |   |
| Change Patient Number                               | <b>~</b>                                                                                                    |   |
| Merge Patients                                      |                                                                                                    |   |
| Add/Edit Guarantor                                  |                                                                                                    |   |
| Delete Guarantor                                    |                                                                                                    |   |
| Provider                                            |                                                                                                    |   |
| Add/Edit Provider                                   |                                                                                                    |   |
| Change Provider Number                              |                                                                                                    |   |
| Delete Provider                                     | <b>~</b>                                                                                                    |   |
| Add/Edit Referring Provider                         |                                                                                                    |   |
| Change Referring Provider Number                    | <b>~</b>                                                                                                    |   |
| Delete Referring Provider                           |                                                                                                    |   |
| Add/Edit Super Bill                                 |                                                                                                    |   |
| Delete Super Bill                                   |                                                                                                    | - |
| Encountor                                           |                                                                                                    | • |
| 的 Lookup ア MFA Reset                                |                                                                                                    |   |